## FURUNO

English

Electronic Chart Display and Information System (ECDIS) Operator's Guide

# Complies with IEC62923-1/2 Model FMD-3005/FMD-3200/FMD-3300/FMD-3200-BB

This guide provides the basic operating procedures for this equipment. For detailed information, see the Operator's Manual. The brand and product names mentioned in this guide are trademarks, registered trademarks or service marks of their respective holders.

## Controls

The system can be operated with the controls or the trackball module. The procedures in this operator's guide use the trackball module.

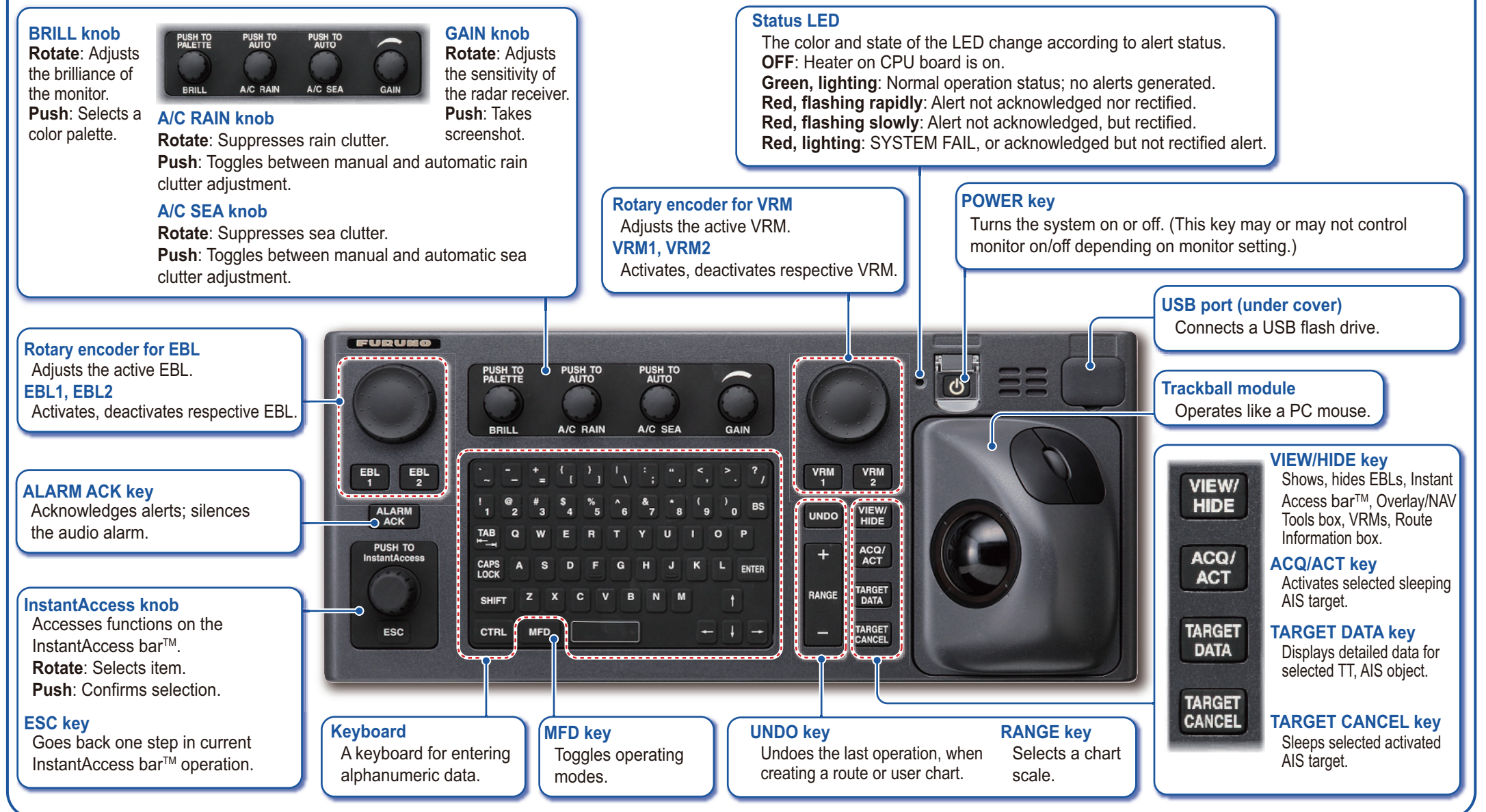

## Chart Display Layout

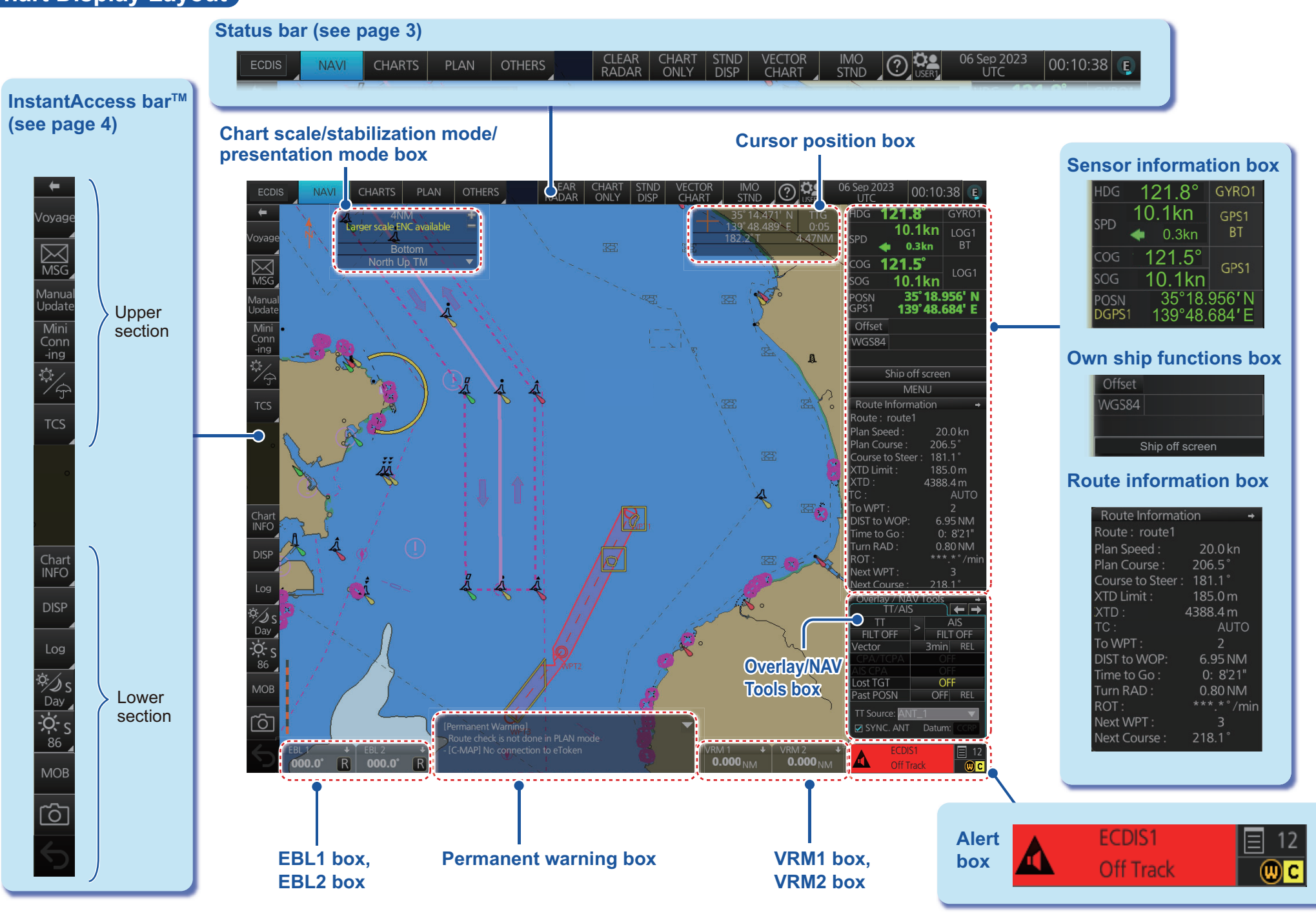

2

## Status Bar

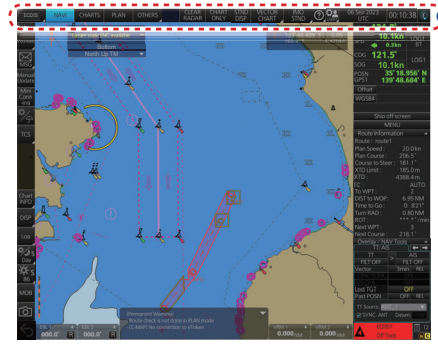

How to open a drop-down list

Indicates a drop-down list.

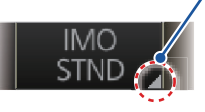

Click button

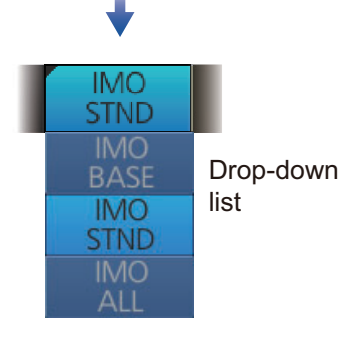

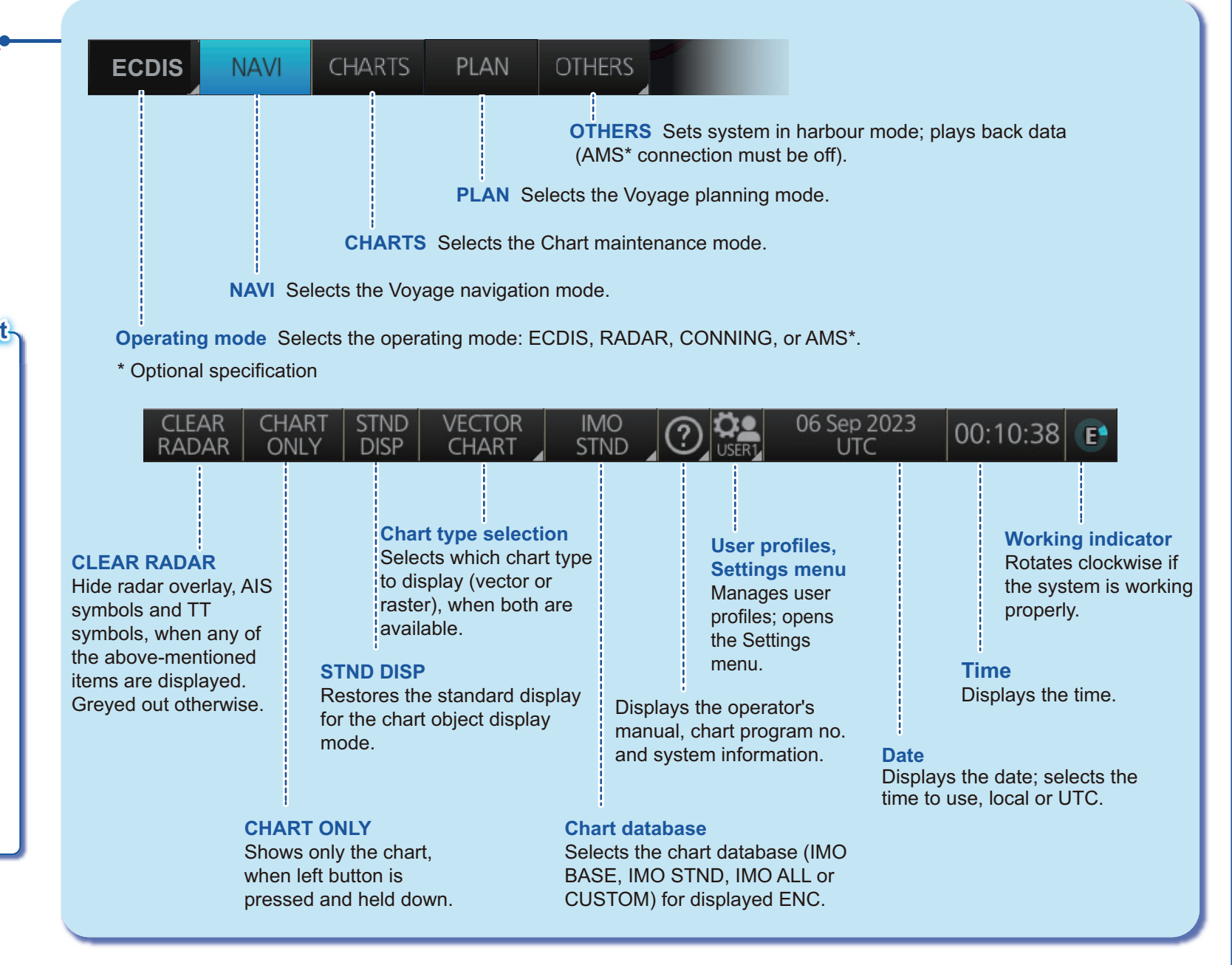

## Instant Access Bar™

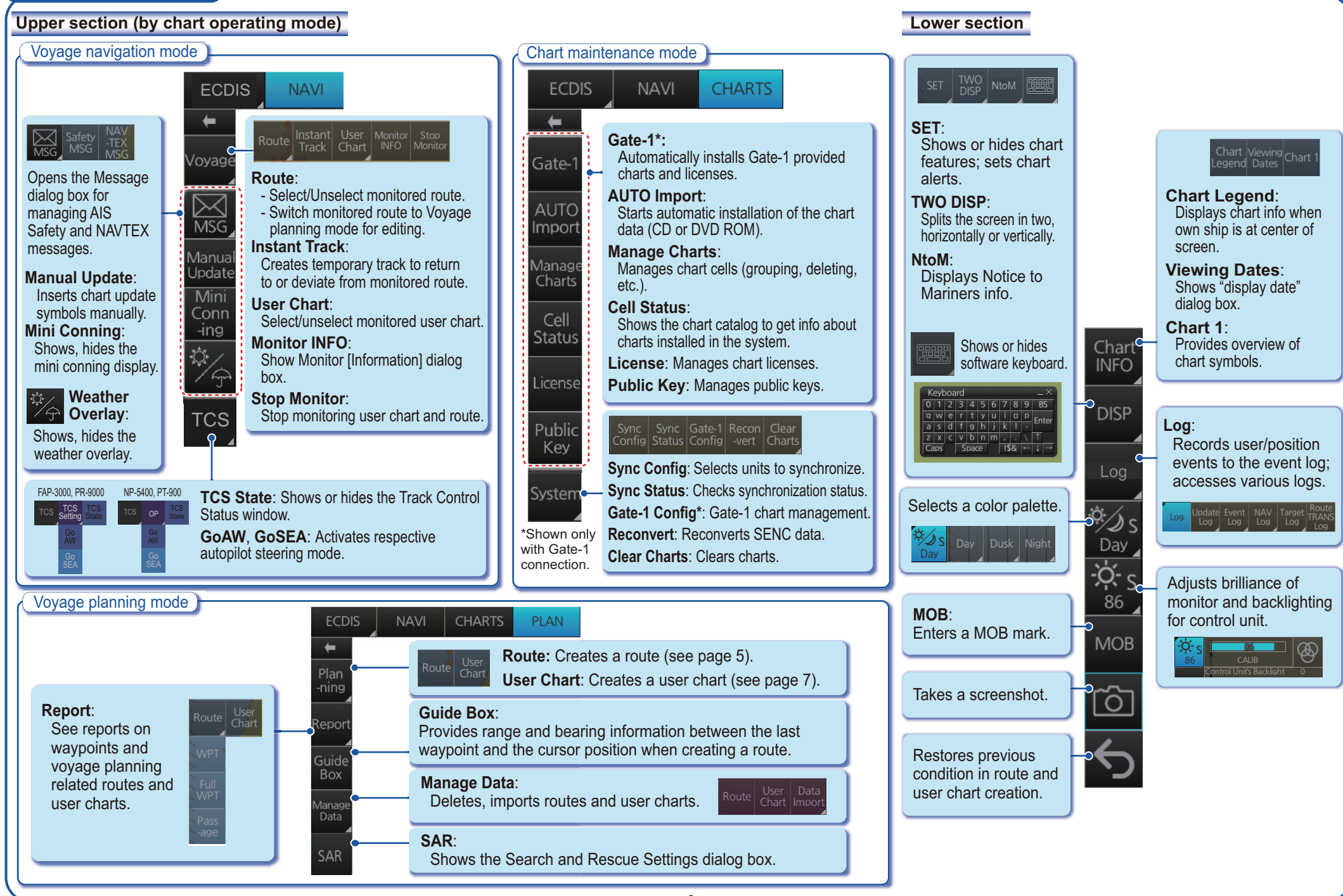

4

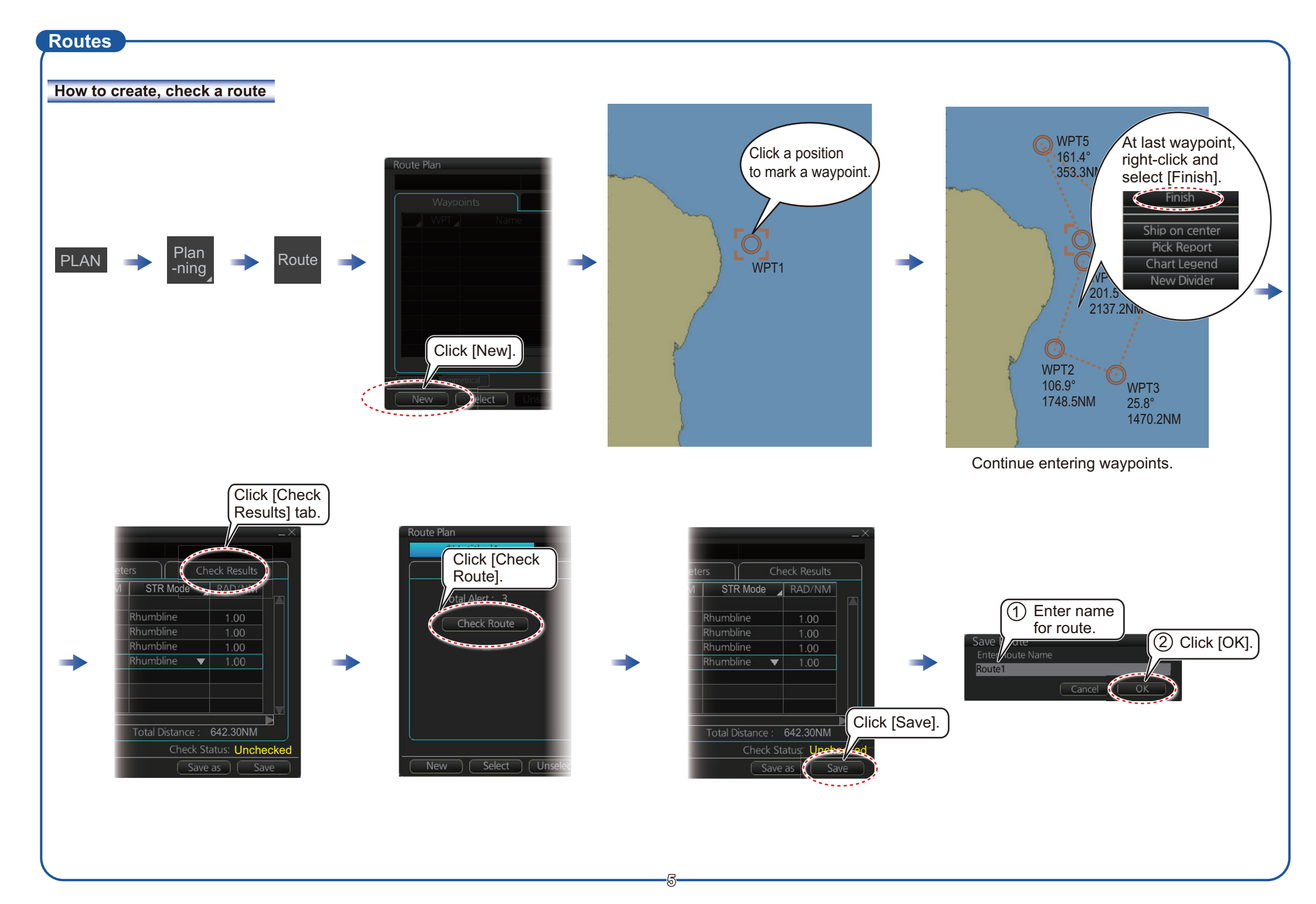

## Routes (con't.)

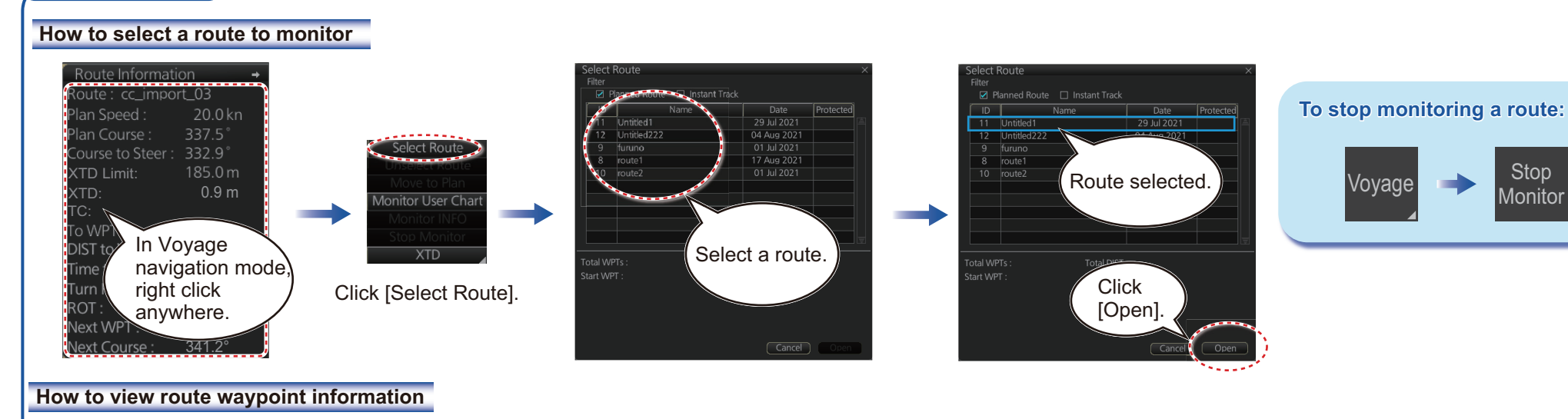

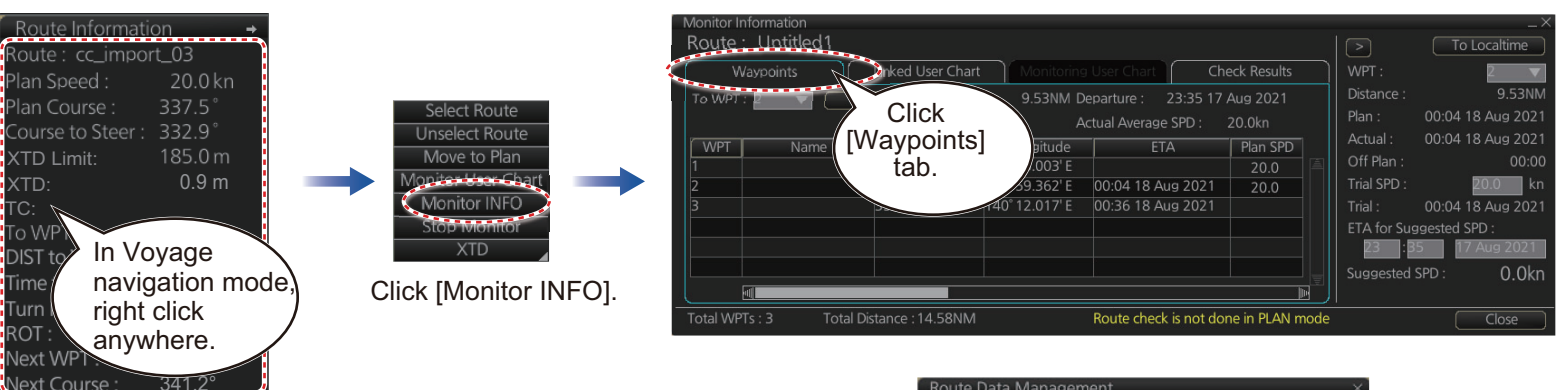

Route Data Management Flor PLAN Manage Data Manage Data Route Route R

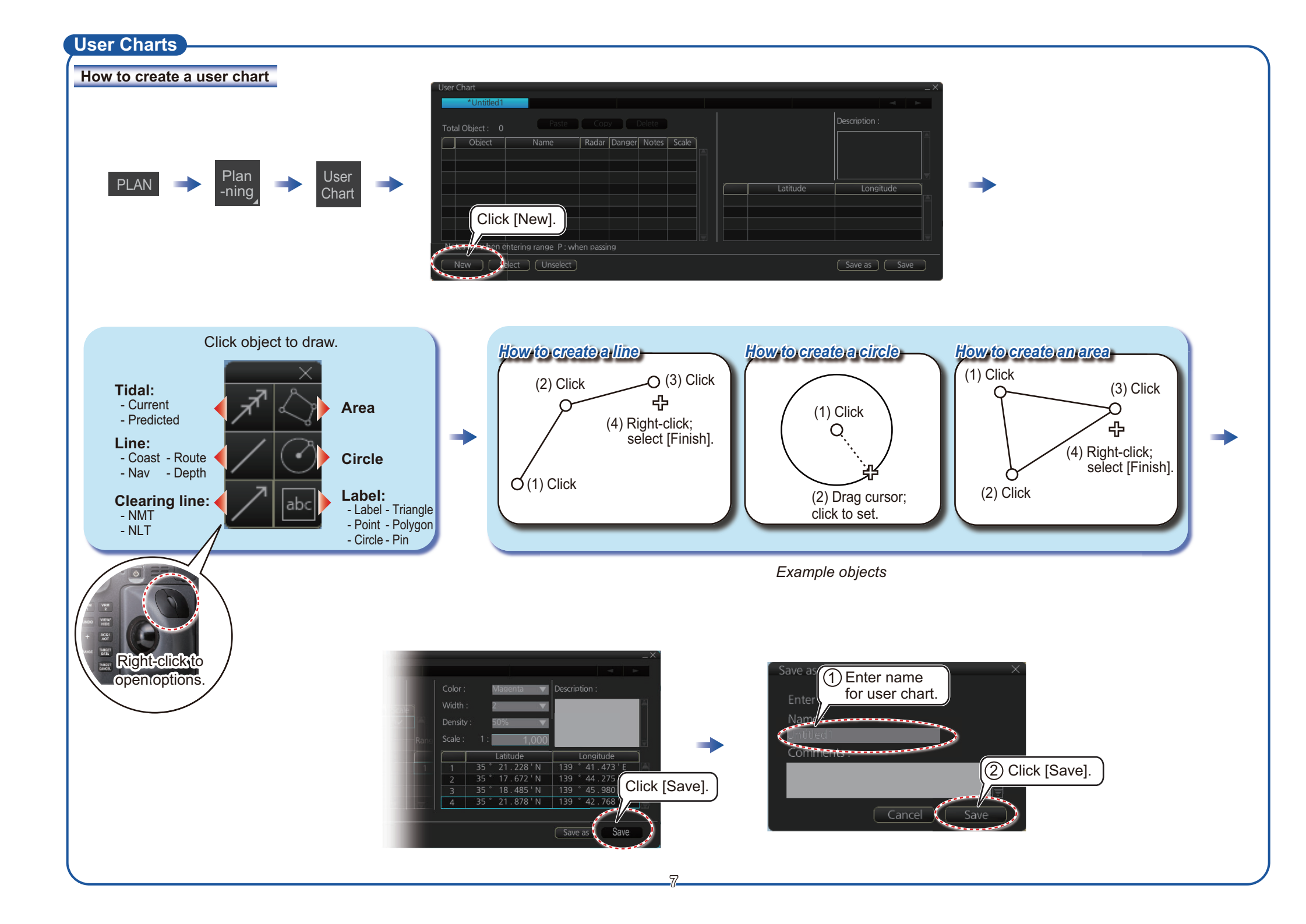

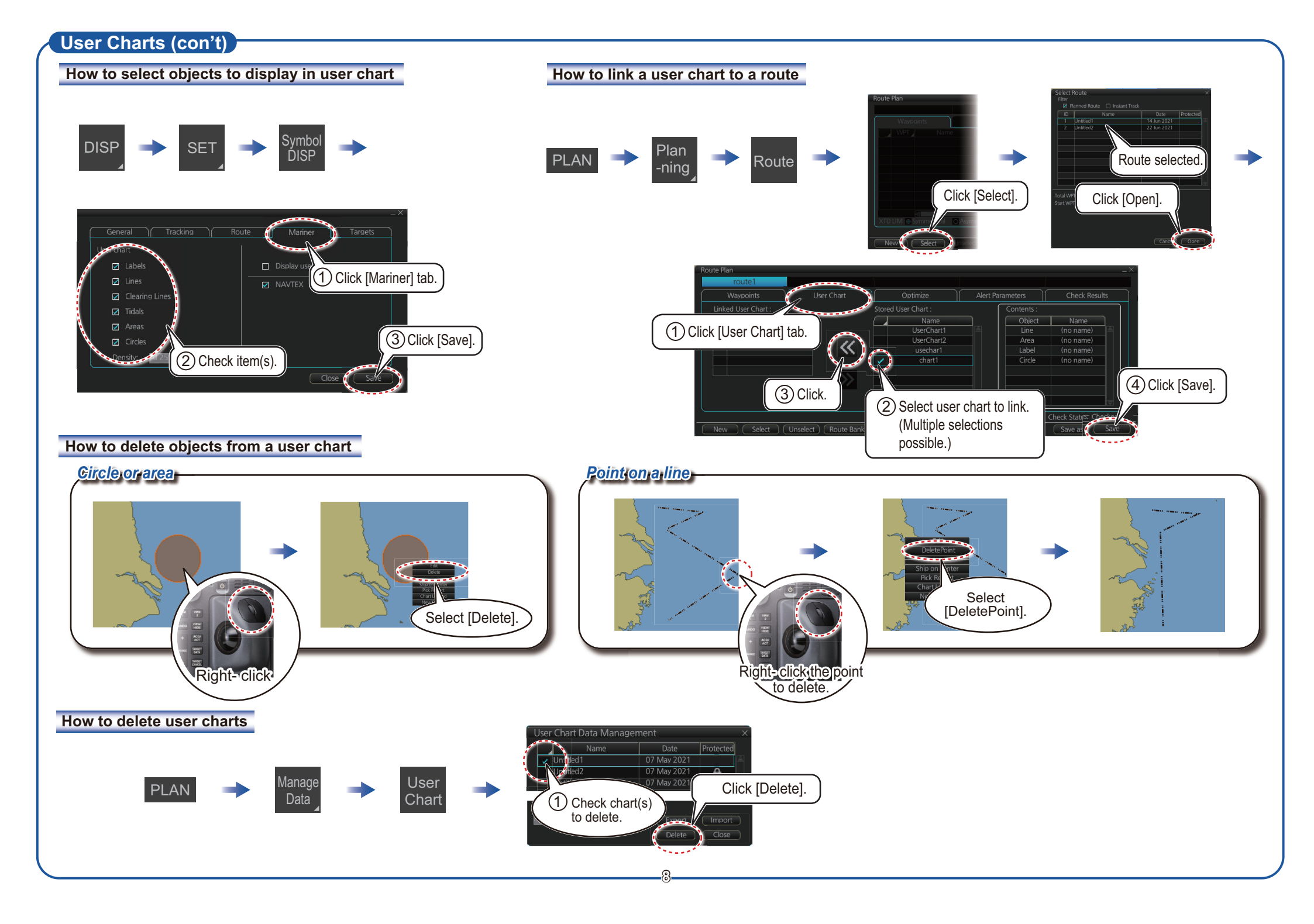

## **Chart Operations**

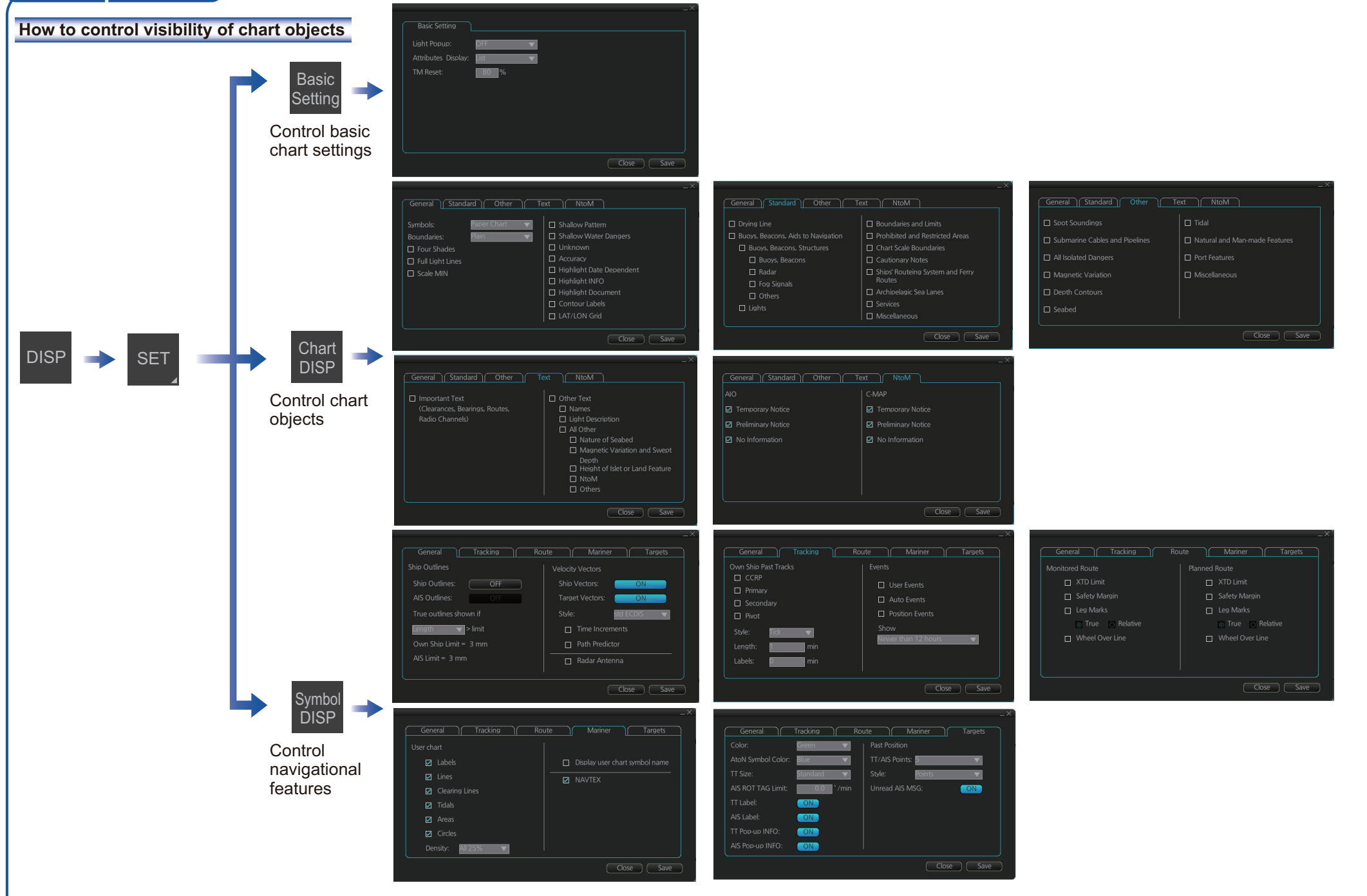

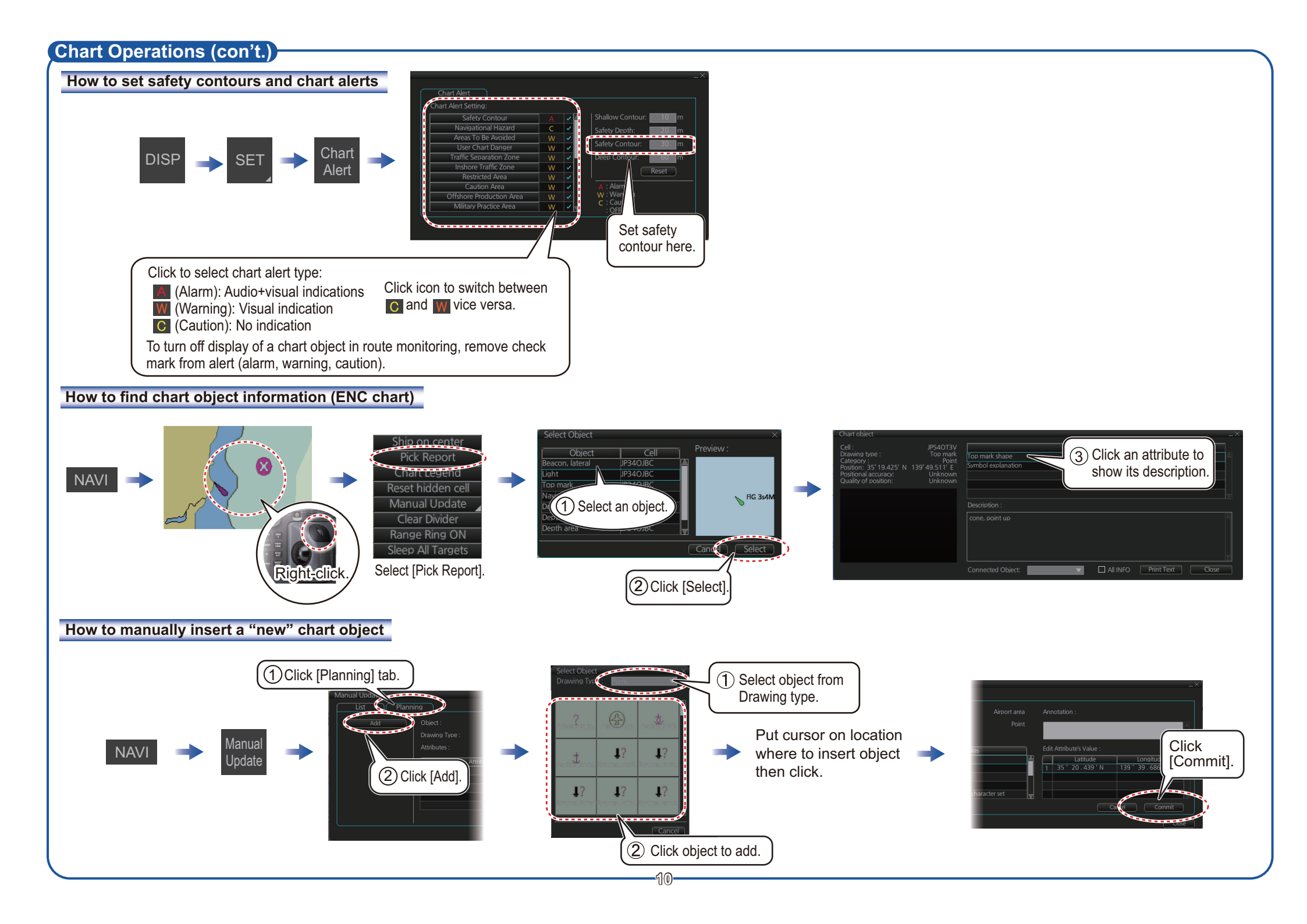

## **TT/AIS Operations**

#### How to find object info

Click a symbol to show its information.

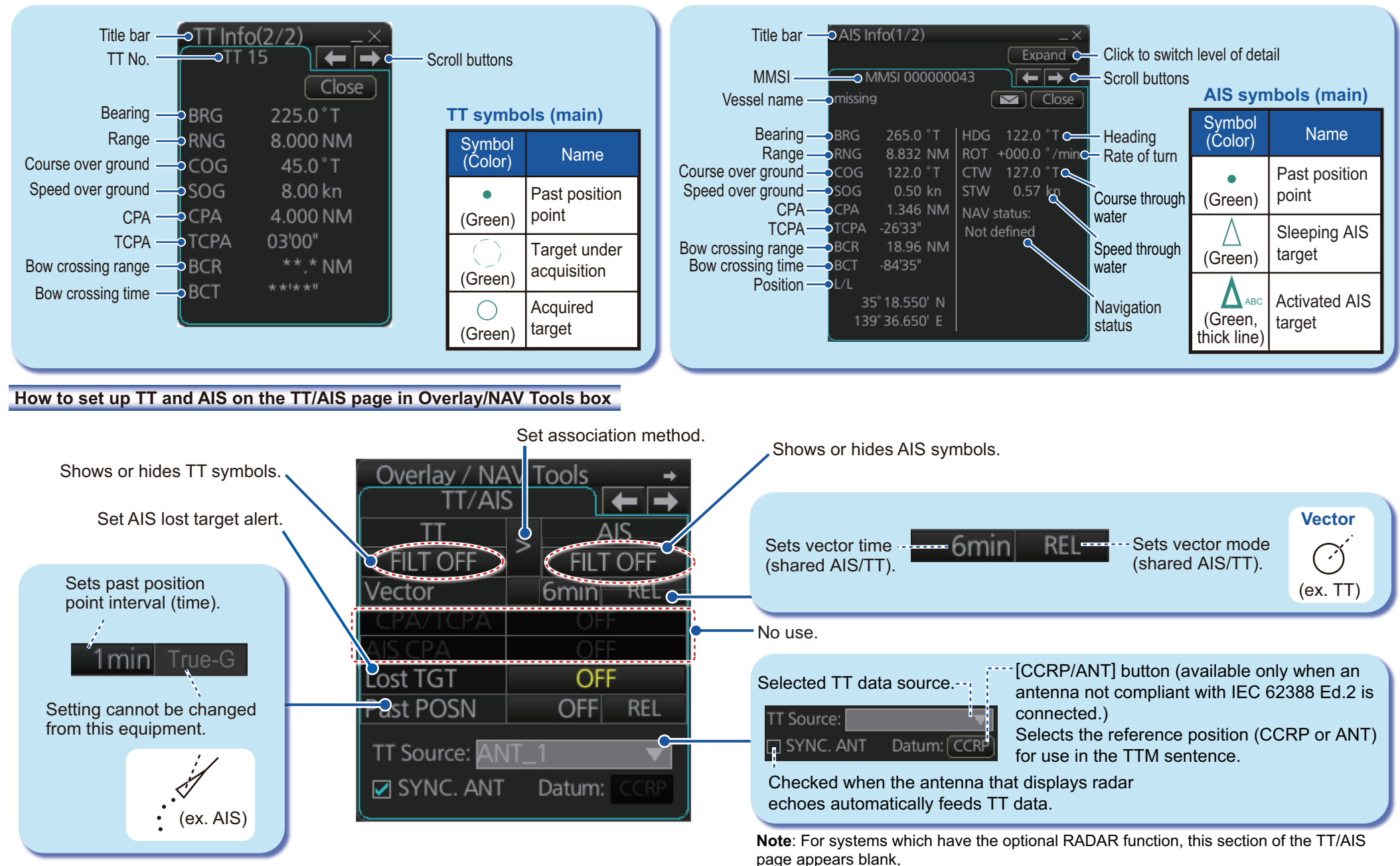

## TT/AIS Operations (con't)

Open the menu, and select [TT/AIS], [Setting], [Setting. 1] in this sequence. The below menus can also be displayed by clicking the radio button on the pop-up menu that appears when an item other than TT/AIS is selected on the Overlay/NAV Tools box.

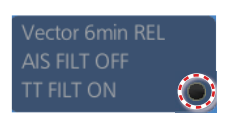

#### How to filter TT and AIS displays, sleep all targets

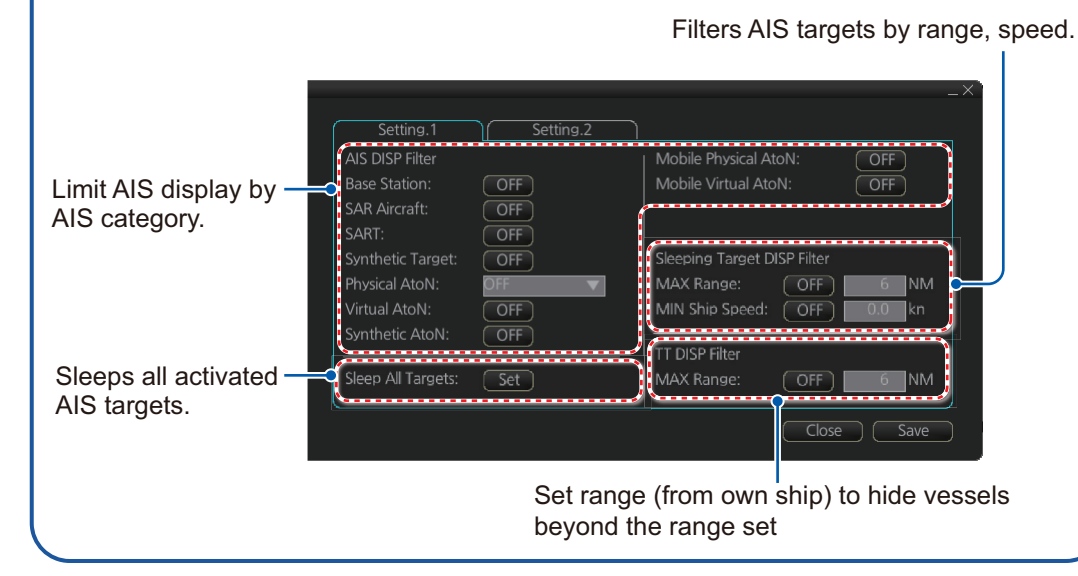

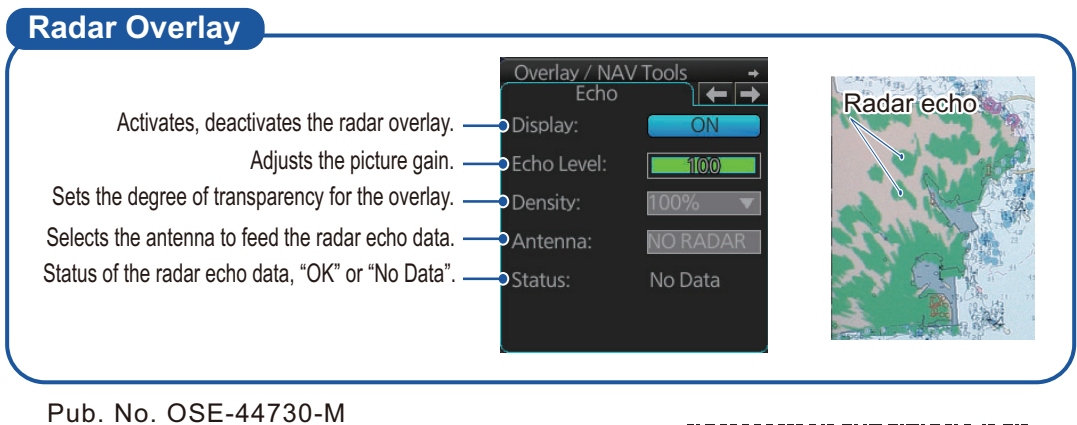

(2401, YOSH) FMD-3005/3200/3300

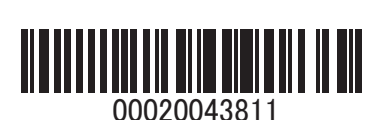

## Alert Icons and Their Meanings

|                           | lcon          | Alert State                                                   | Icon Description                                                                                                    |
|---------------------------|---------------|---------------------------------------------------------------|----------------------------------------------------------------------------------------------------|
| Alert Priority: Emergency |               |                                                               |                                                                                                    |
| 1                         |               | Cause not rectified                                           | Display color: red, Display: flashing<br>Displayed together with alert message.                                           |
| Alert Priority: Alarm     |               |                                                               |                                                                                                    |
| 2                         |               | Not acknowledged/Not rectified                                | Display color: red, Display: flashing<br>Displayed together with alert message.                                           |
| 3                         | ×             | Not acknowledged/Not rectified<br>Buzzer temporarily silenced | Display color: red, Display: flashing<br>Displayed together with alert message.                                           |
| 4                         |               | Acknowledged/Not rectified                                    | Display color: red, Display: lit<br>Displayed together with alert message.                                                |
| 5                         |               | Acknowledged/Not rectified<br>Acknowledged by external device | Display color: red, Display: lit<br>Displayed together with alert message.                                                |
| 6                         | $\checkmark$  | Not acknowledged/Rectified                                    | Display color: red, Display: flashing<br>Displayed together with alert message.                                           |
| Alert Priorty: Warning    |               |                                                               |                                                                                                    |
| 7                         |               | Not acknowledged/Not rectified                                | Display color: yellow-orange, Display: flashing<br>Displayed together with alert message.                                 |
| 8                         | ×             | Not acknowledged/Not rectified<br>Buzzer temporarily silenced | Display color: yellow-orange, Display: flashing<br>Displayed together with alert message.                                 |
| 9                         | !             | Acknowledged/Not rectified                                    | Display color: yellow-orange, display: lit<br>Displayed together with alert message.                                      |
| 10                        | 1             | Acknowledged/Not rectified<br>Acknowledged by external device | Display color: yellow-orange, Display: lit<br>Displayed together with alert message.                                      |
| 11                        |               | Not acknowledged/Rectified                                    | Display color: yellow-orange, Display: flashing<br>Displayed together with alert message.                                 |
| Aler                      | t Priority: C | aution, Indication                                            |                                                                                                    |
| 12                        | 1             | Caution                                                       | Display color: yellow, Display: lit<br>Displayed together with alert message.                                             |
| 13                        | i             | Indication                                                    | Display color: yellow, Display: lit<br>Displayed together with alert message.                                             |
| Othe                      | er            | 1                                                             |                                                                                                    |
| 14                        |               | Non-acknowledgeable alarm                                     | Display color: red<br>Displayed together with alarm icon (2, 3, 6).                                                       |
| 15                        | $\times$      | Non-acknowledgeable warning                                   | Display color: yellow-orange<br>Displayed together with warning icon (7, 8, 11).                                          |
| 16                        |               | Aggregate (AMS only)                                          | Display color: red, yellow-orange, yellow<br>Displayed together with emergency, alarm, warning,<br>caution icon (1 - 12). |
| 17                        | +             | Functional alert group<br>(AMS only)                          | Display color: red, yellow-orange, yellow<br>Displayed together with emergency, alarm, warning,<br>caution icon (1 - 12). |